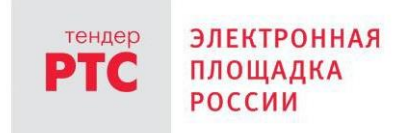

# ЭЛЕКТРОННЫЙ МАГАЗИН РТС-МАРКЕТ ИНСТРУКЦИЯ ПОКУПАТЕЛЯ

Формирование заказа Покупателем

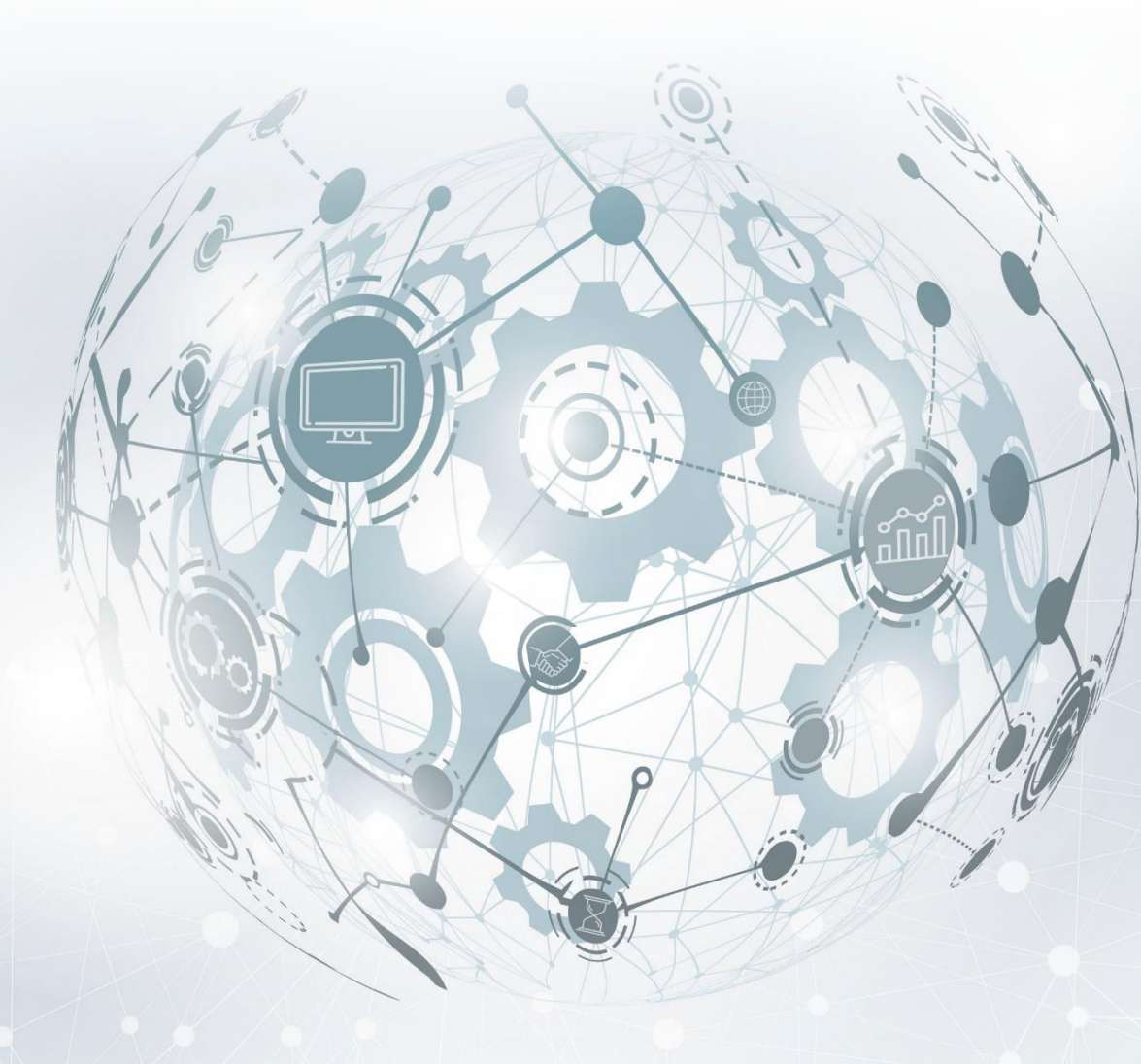

МОСКВА • 2020

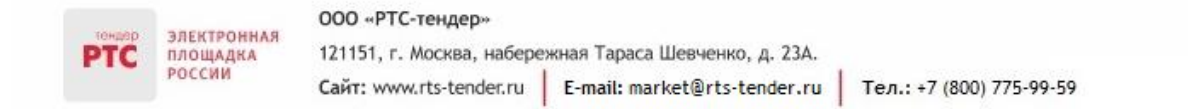

# Содержание

| Формирование заказа Покупателем                        | 3 |
|--------------------------------------------------------|---|
| 1. Порядок действий Покупателя при формировании заказа | 3 |
| 2. Внесение изменений в направленный заказ             | 6 |
| 3. Отмена направленного заказа                         | 8 |

## Формирование заказа Покупателем

# 1. Порядок действий Покупателя при формировании заказа

Покупателю в Электронном магазине доступна возможность направления заказов на приобретение товаров (работ, услуг), размещенных в рамках объявлений о продаже.

**Заказ** - направленное Покупателем намерение заключить договор на приобретение товара (работы, услуги) в рамках одного или нескольких объявлений о продаже Продавцу, опубликовавшему соответствующие объявление о продаже.

Для создания и направления заказа Продавцу:

электронная

ПЛОЩАДКА РОССИИ

**1.** В Личном кабинете нажмите кнопку «Купить» и в строке поиска «Введите наименование товара или услуги» введите наименование товара или услуги.

2. В карточке объявления о продаже нажмите кнопку «Предложить свою цену» или «Купить».

|                                   |   | Найдено 3                                                                   | Сортировка: По                                                                          | ценеџ≓ По новизнеџ⊾ 🔡 🗮                                                                        |
|-----------------------------------|---|-----------------------------------------------------------------------------|-----------------------------------------------------------------------------------------|------------------------------------------------------------------------------------------------|
| ОРГАНИЗАЦИЯ                       | ~ | 910".2.111111111111111111111                                                |                                                                                         | 1                                                                                              |
| НАЛИЧИЕ<br>В наличии<br>Под заказ | ~ |                                                                             |                                                                                         |                                                                                                |
| от - до                           | ^ | Продажа механических<br>карандашей<br>Мин. заказ: 2 шт.<br>в Наличии, 2 шт. | Предоставление услуг по<br>аренде автомобиля<br>Мин. заказ: 10 ч.<br>• В наличии, 10 ч. | Продажа товара:<br>механических карандашей<br>Мин. заказ: 10 кор.<br>• Под заказ через 10 дней |
| РЕГИОН ПОСТАВКИ                   | ^ |                                                                             |                                                                                         |                                                                                                |
| Выберите регион                   |   | 100 000,00 P                                                                | 1 200,00 ₽                                                                              | 50 000,00 P                                                                                    |
| ПОКАЗАТЬ                          |   | Предложить свою цену                                                        | <ul> <li>Предложить свою цену</li> </ul>                                                | <ul> <li>Предложить свою цену</li> </ul>                                                       |
| OUNCTATE                          |   |                                                                             |                                                                                         |                                                                                                |

В зависимости от выбранной кнопки в форме заказа доступны для редактирования определенные поля:

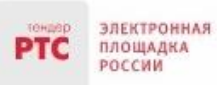

• Если Вы нажмете кнопку «Купить» - то Вы выражаете свое согласие на заключение договора с Продавцом на его условиях;

• Если Вы нажмете кнопку «Предложить условия сделки» - то Вы предлагаете Продавцу свои условия для заключения договора.

3. Форма заказа делится на два блока:

• «Условия продавца» - отображаются условия, предложенные продавцом (блок не редактируемый);

• «Предложить условия сделки» - Покупатель предлагает свои условия для заключения сделки (блок редактируемый).

Порядок заполнения блока «Предложить условия сделки» в зависимости от того, какая кнопка была нажата («Предложить свою цену» или «Купить»).

Порядок заполнения блока «Предложить условия сделки», если Вы нажали кнопку «Купить»:

| Разделы          | Поля                                               | Порядок заполнения полей (нажата кнопка «Купить»)         |  |  |  |  |
|------------------|----------------------------------------------------|-----------------------------------------------------------|--|--|--|--|
| Заказ            | Цена                                               | Поле не редактируемое                                     |  |  |  |  |
| Sallas           | Количество                                         | Укажите необходимое количество товара (при необходимости) |  |  |  |  |
|                  | Сумма                                              | Заполняется автоматически                                 |  |  |  |  |
| Форма заключения | Из выпадающего с                                   | писка выберите форму заключения договора:                 |  |  |  |  |
| логовора         | Электронная: дого                                  | вор заключается в электронной форме                       |  |  |  |  |
| Договора         | Бумажная: договор заключается на бумажном носителе |                                                           |  |  |  |  |
| Лоставка         | Дата                                               | Указать дату доставки товара                              |  |  |  |  |
| Hoerabila        | Время                                              | Время доставки товара                                     |  |  |  |  |
|                  | Адрес доставки                                     | Необходимо указать адрес доставки товара                  |  |  |  |  |
| Комментарий к    | Поле необязателы                                   | ю для заполнения                                          |  |  |  |  |
| заказу           |                                                    |                                                           |  |  |  |  |

| Условия продавца            | Предложи     | ить ус   | повия сделки   |     |          | ×      |
|-----------------------------|--------------|----------|----------------|-----|----------|--------|
| 1 200,00 ₽                  | ЗАКАЗ        |          |                |     |          |        |
| Минимальный заказ:<br>10 ч. | Цена         |          | Количество     |     | Сумма    |        |
| В наличии                   | 1200         | ₽        | 10             | ед. | 12 000 ₽ |        |
| 10 4.                       | за ч         |          | От 10 до 10 ч. |     |          |        |
|                             | Форма заклю  | учения д | цоговора       |     |          |        |
|                             | Электронн    | ая       |                |     |          | $\sim$ |
|                             | ЛОСТАВКА     |          |                |     |          |        |
|                             | Адрес достак | вки      |                |     |          |        |
|                             | Введите ад   | IDec     |                |     |          |        |
|                             | Введите ад   | lpec     |                |     |          |        |

# Порядок заполнения блока «Предложить условия сделки», если Вы нажали кнопку «Предложить свою цену»:

| Разделы                 | Поля                                               | Порядок заполнения полей (нажата кнопка «Предложить свою цену») |  |  |
|-------------------------|----------------------------------------------------|-----------------------------------------------------------------|--|--|
| Заказ                   | Цена                                               | Необходимо указать цену, по которой Вы готовы заключить договор |  |  |
| Junus                   | Количество                                         | Укажите необходимое количество товара (при необходимости)       |  |  |
|                         | Сумма                                              | Заполняется автоматически                                       |  |  |
| Форма                   | Из выпадающего о                                   | писка выберите форму заключения договора:                       |  |  |
| заключения              | Электронная: дого                                  | овор заключается в электронной форме                            |  |  |
| договора                | Бумажная: договор заключается на бумажном носителе |                                                                 |  |  |
| Лоставка                | Дата                                               | Укажите дату доставки товара                                    |  |  |
| Доставка                | Время                                              | Время доставки товара                                           |  |  |
|                         | Адрес доставки                                     | Укажите адрес доставки товара                                   |  |  |
| Комментарий<br>к заказу | Поле необязатель                                   | но для заполнения                                               |  |  |

| ,00₽        |            |                                                                                              |                                                                                                    |                                                                                                    |                                                                                                    |
|-------------|------------|----------------------------------------------------------------------------------------------|----------------------------------------------------------------------------------------------------|----------------------------------------------------------------------------------------------------|----------------------------------------------------------------------------------------------------|
| ,           |            |                                                                                              |                                                                                                    |                                                                                                    |                                                                                                    |
| ьный заказ: | ЗАКАЗ      |                                                                                              |                                                                                                    |                                                                                                    |                                                                                                    |
|             | Цена       |                                                                                              | Количество                                                                                                   |                                                                                                    | Сумма                                                                                                    |
| И           | 1200       | ₽                                                                                            | 10                                                                                                    | ед.                                                                                                    | 12 000 ₽                                                                                                    |
|             | зач        |                                                                                              | От 10 до 10 ч.                                                                                               |                                                                                                    |                                                                                                    |
|             | Форма закл | ючения д                                                                                     | оговора                                                                                                    |                                                                                                    |                                                                                                    |
|             | Электрон   | ная                                                                                          |                                                                                                    |                                                                                                    |                                                                                                    |
|             |            |                                                                                              |                                                                                                    |                                                                                                    |                                                                                                    |
|             | ДОСТАВКА   |                                                                                              |                                                                                                    |                                                                                                    |                                                                                                    |
|             |            | арки                                                                                         |                                                                                                    |                                                                                                    |                                                                                                    |
|             | Врелите а  | лрес                                                                                         |                                                                                                    |                                                                                                    |                                                                                                    |
|             | введите а  | дрес                                                                                         |                                                                                                    |                                                                                                    |                                                                                                    |
|             |            |                                                                                              |                                                                                                    |                                                                                                    |                                                                                                    |
|             | и          | ии<br>Цена<br>1200<br>за ч<br>Форма закл<br>Электрон<br>ДОСТАВКА<br>Адрес доста<br>Введите а | и Цена<br>1200 Р<br>за ч<br>Форма заключения д<br>Электронная<br>ДОСТАВКА<br>Адрес доставки<br>Введите адрес | и Цена Количество 1200 Р 10 3а ч От 10 до 10 ч. Форма Заключения договора Электронная ДОСТАВКА Адрес доставки Введите адрес | и Количество          1200       Р       10       ед.         за ч       От 10 до 10 ч.       От 10 до 10 ч.         Форма заключения договора       Электронная         ДОСТАВКА       Адрес доставки         Введите адрес       Введите адрес |

4. Для направления заказа нажмите кнопку «Отправить».

Заказ перейдет в статус «Согласование условий».

## 2. Внесение изменений в направленный заказ

После направления заказа Продавцу у Покупателя существует возможность внести изменения в заказ, только в том случае если Покупатель предложил свои условия для заключения договора (нажал кнопку «Предложить свою цену»).

### Для внесения изменений в направленный заказ:

- 1. В Личном кабинете перейдите в раздел «Мои покупки» и откройте заказ;
- 2. В блоке «Заключение сделки» нажмите кнопку «Обсудить условия»;
- 3. Откроется форма «Изменить условия сделки».

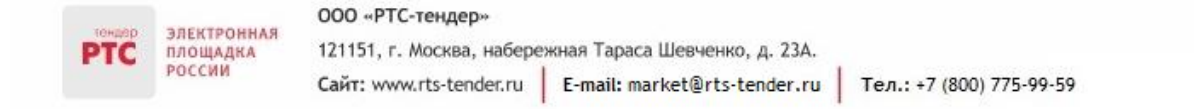

| Покупка 29 мая 2019, 17:14<br>Предоставление услуг по арен<br>Сделка № 12627 • Перейти к прайс-листу С                                | нде автомобиля                                                         | действия …                                                                                                    |
|----------------------------------------------------------------------------------------------------|------------------------------------------------------------------------|----------------------------------------------------------------------------------------------------|
| Согласование условий<br>Продавец:<br>Дата и время поставки<br>Тип доставки: Доставки<br>Адрес доставки: г Мос<br>НДС: Не облагается Н | ©<br>: 29.05.2019 08:00 - 17:00<br>а продавцом<br>ква<br>ДС            | Условия продавца:<br>Цена за ед.: 1 200,00 Р<br>В наличии: 10 ч.<br>Мин. заказ: 10 ч.                                             |
| Общение Файлы                                                                                                    |                                                                        |                                                                                                    |
|                                                                                                    |                                                                        | Заключение сделки<br>Согласование условий                                                                                         |
|                                                                                                    | РТС Зимний Поставщик 1 29 мая 2019 17:14                               | 13 000,00 ₽<br>10 ч - 1 300,00 ₽/ч                                                                                                |
|                                                                                                    | Куплю<br>Кол-во: 10ч. • Цена за ед.: 1 300,00 Р • Сумма: 13 000,00 Р 🛷 | ОБСУДИТЬ УСЛОВИЯ                                                                                                    |
|                                                                                                    |                                                                        | Согласование договора<br>Электронное подписание<br>Для загрузки и подписания<br>договора требуется<br>согласование условий сделки |
|                                                                                                    |                                                                        | Сделка заключена                                                                                                    |

4. Откроется форма «Изменить условия сделки».

Форма разбита на два блока:

• «Текущие условия» - отображается информация о Вашем предложении и предложении Продавца;

• «Изменить условия сделки» - в данном блоке можно изменить ранее поданное предложение о заказе.

| Текущие условия<br>13 000,00 ₽                                         | Изменить у | /словия сделки                   |       | $\times$ |
|------------------------------------------------------------------------|------------|----------------------------------|-------|----------|
| 10 ч.1 300,00 ₽/ч.<br>Адрес поставки:                                  | ЗАКАЗ      |                                  |       |          |
| г Москва                                                               | Цена       | Количество                       | Сумма |          |
| <b>Условия продавца</b><br>Цена за ед.: 1 200,00 ₽<br>В наличии: 10 ч. | 1300       | <b>₽/ч. 10</b><br>От 10 до 10 ч. | ч.    |          |
| Мин. заказ: 10 ч.                                                      |            | ОТПРАВИТЬ                        |       |          |

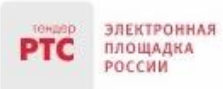

5. После внесения изменений нажмите кнопку «Отправить».

Заказ может быть изменен в любой момент до завершения срока действия объявления о продаже (прайс-листа).

## 3. Отмена направленного заказа

После направления заказа Продавцу у Покупателя существует возможность отменить заказ.

#### Для отмены направленного заказа:

- 1. В Личном кабинете перейдите в раздел «Мои покупки», откройте направленный заказ;
- 2. Во вкладке «Действия» нажмите кнопку «Отменить»;

| действия … |  |  |
|------------|--|--|
|            |  |  |
|            |  |  |

3. Статус заказа изменится на «Сделка отменена».

Заказ может быть отменен в любой момент до завершения срока действия прайс-листа.

После подтверждения заказа Продавцом заказ перейдет в статус «Согласование договора». Действия по заключению договора стандартные, как и при заключении договора в рамках закупки малого объема.